2017.6/13. 1/2

(単位:千円)

7. 式と関数

式は、加算、減算、除算、除算といった四則演算のほか関数を使い簡単に計算ができる。 Exelには230種類以上の関数が備わっているとのことであるが、一般に使うのはごくわずかです。

## 8. 計算の手順

1)オートSUMでの合計計算

計算のやり方には2通りあるが、<u>大前提として入力は、数値で実施する。文字列では計算はできない</u>。

| (1)オートSUMでの計算<br>ツールバーにある $\Sigma$ オートSUMを<br>用いて計算する。<br>多入わ $\tau'$<br>②=SUM()に計算する値(セル) | □<br>■<br>挿入<br>× | 副除・セル | 書式<br>・ | <ul> <li>エート SUM</li> <li>フィル・</li> <li>マカレア・</li> </ul> | ・<br>並べ替えと<br>フィルター・<br>編集 | 後<br>森<br>違<br>沢・ |
|--------------------------------------------------------------------------------------------|-------------------|-------|---------|----------------------------------------------------------|----------------------------|-------------------|
| を選択し( )に記入する。                                                                              | <u> </u>          | )     | P       | Q                                                        | R                          | <b>S</b>          |

例題

| 4 | 起 |  |
|---|---|--|
|   |   |  |

|              | -   |          | 1    |
|--------------|-----|----------|------|
| - <b>5 H</b> | MES | 김 년// 廣告 | F-#  |
| 0.71         |     | コリンじ     | 1 1X |

|         |        | Page 2 2 2 2 - |        |       | and the second second s |       |    |  |        |
|---------|--------|----------------|--------|-------|----------------------------------------------------------------------------------------------------|-------|----|--|--------|
|         | 計画額    |                | Ę      |       | 物の構成比                                                                                                    | 達成率%  |    |  |        |
| 部門別アイテム |        | 東京店            | 横浜店    | 千葉店   | 埼玉店                                                                                                    | 栃木店   | 合計 |  | £1%+10 |
| ジャケット   | 20,000 | 5,880          | 3,800  | 3,600 | 3,100                                                                                                    | 2,850 |    |  |        |
| スーツ     | 20,000 | 4,680          | 4,050  | 4,250 | 3,800                                                                                                    | 2,500 |    |  |        |
| スカート    | 60,000 | 14,250         | 13,600 | 1,280 | 11,400                                                                                                    | 7,200 |    |  |        |
| 小 計     |        |                |        |       |                                                                                                    |       |    |  |        |
|         |        |                |        | (= A  | )                                                                                                    |       | -  |  |        |

## (表 A)

③オートSUMを使って小計欄と合計欄を計算をする。

| 5月の店舗別売上表 |         |        |        |       |        |        |        | (単位:千円)      |       |  |
|-----------|---------|--------|--------|-------|--------|--------|--------|--------------|-------|--|
|           | 計画額     | 実績     |        |       |        |        |        | 品物の          | 達成率06 |  |
| 部門別アイテム   |         | 東京店    | 横浜店    | 千葉店   | 埼玉店    | 栃木店    | 合計     | 構成比          | 建成十八  |  |
| ジャケット     | 20,000  | 5,880  | 3,800  | 3,600 | 3,100  | 2,850  | 19,230 |              |       |  |
| スーツ       | 20,000  | 4,680  | 4,050  | 4,250 | 3,800  | 2,500  | 19,280 |              |       |  |
| スカート      | 60,000  | 14,250 | 13,600 | 1,280 | 11,400 | 7,200  | 47,730 | $\backslash$ |       |  |
| 小 計       | 100,000 | 24,810 | 21,450 | 9,130 | 18,300 | 12,550 | 86,240 | $\backslash$ |       |  |

手順

★表示するセルにカーソルを置く。→

★ツールボックスのΣオートSUMの合計を選択する。

★計算するセルの範囲をマウスを使ってセレクトしENTERする。

☆2行目以下について、右ボタンを押しながらフィルハンドル(+)にして2行目以下をドラッグして 離すと選択コマンドが出るので"書式なし"を選択する。と数式が自動的にコピーされ計算される。

気あり、シマ、運りつらいの色なでも )"を使って計算する。 (4)"=sum( nee-zons. 手順

★表示するセルにカーソルを置く。

★=sum(と手入力し、次に計算対照セルをセレクトして、) Enterする。